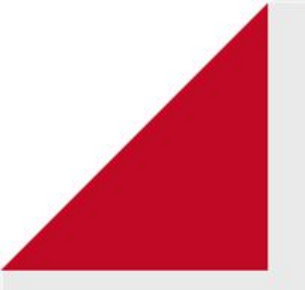

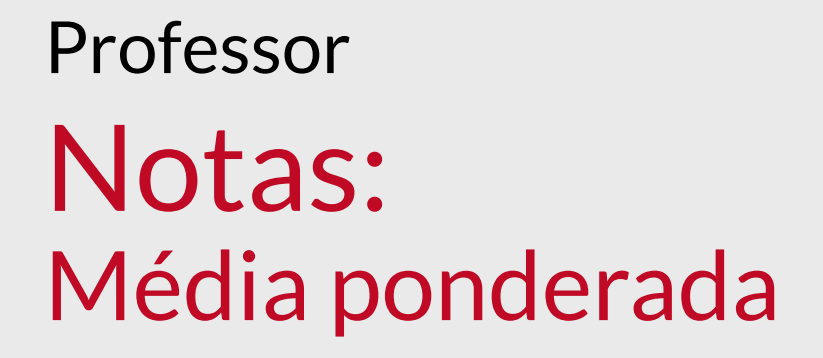

Como configurar a média das notas

Nesta opção, o professor tem a possibilidade de atribuir a **Média das notas** das atividades realizadas em seu curso ou disciplina.

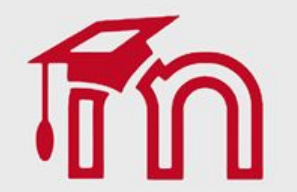

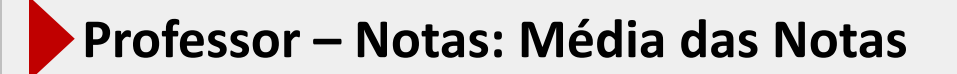

No exemplo abaixo, foram criadas quatro atividades com nota máxima de 100,00 pontos cada. A nota final da disciplina será composta pela média das quatro notas.

| Atividade      | Nota máxima |
|----------------|-------------|
| Atividade 1    | 100,00      |
| Atividade 2    | 100,00      |
| Atividade 3    | 100,00      |
| Atividade 4    | 100,00      |
| Total do Curso | 100,00      |

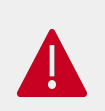

Independentemente do número de atividades existentes, o valor total das notas deve ser igual a escala de pontos adotada. As escalas mais utilizadas no AVA FURG são: de 0,0 a 10,0 ou de 0,0 a 100,00 pontos. Nesse caso, a escala é **100,00**.

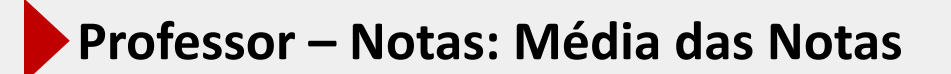

Visão geral das quatro atividades criadas na disciplina **(1)** e a atribuição da pontuação das notas, nas configurações das atividades **(2)**.

No exemplo abaixo, o valor de cada atividade foi definido em 100,00 pontos:

| 🖻 DISCIPLINA EXEMPLO 2  | DISCIPLINA EXEMPLO                                     | ¢-                                                  |  |
|-------------------------|--------------------------------------------------------|-----------------------------------------------------|--|
| 🚰 Participantes         | Painel / Cursos / Ajuda Virtual / DISCIPLINA EXEMPLO 2 |                                                     |  |
| Emblemas                |                                                        |                                                     |  |
| 🗹 Competências          | Geral                                                  |                                                     |  |
| III Notas               | Rei Avisos                                             |                                                     |  |
| 🗅 Geral                 | 1                                                      |                                                     |  |
| 🗅 Tópico 1              |                                                        | Immatrino maximo do envio                           |  |
| 🗅 Tópico 2              | Descar                                                 | Tipos de arquivo aceitos O Escolher Sem seleção     |  |
| 🗅 Tópico 3              | S Atividade 1                                          |                                                     |  |
| 🗅 Tópico 4              | Tópico 2                                               |                                                     |  |
| 20 Painel               |                                                        |                                                     |  |
| Página inicial do site  | Configurações de envio em grupo                        |                                                     |  |
| 🛗 Calendário            |                                                        | Notificações                                        |  |
| Arquivos privados       | Tópico 3                                               | Nota 2                                              |  |
| 📕 Administração do site | 🖌 Atividade 3                                          | Tipo Pontos ¢                                       |  |
|                         |                                                        | Reajustar notas existentes                          |  |
|                         | Tópico 4                                               | Nota máxima                                         |  |
|                         | 🛃 Atividade 4                                          | 100                                                 |  |
|                         |                                                        | Método de avaliação 🔹 Método simples de avaliação 🍨 |  |
|                         |                                                        | Categoria de notas 💿 Não categorizado 🕈             |  |
|                         |                                                        |                                                     |  |

Dentro de sua disciplina, clique sobre o item **Notas (1)** e, logo após, clique em **Configurações (2)**.

No exemplo abaixo, o somatório das notas das **atividades (3)** define o valor **Total do curso (5)**.

| = FURG UNIVERSIDADE FE                                                                 | NDE AVA FORMAÇÃO AVA FORMAÇÃO                                                                               | v                                                                               |                  | 🛕 🍺 Administrador Usuário 🦳 🝷 |
|----------------------------------------------------------------------------------------|----------------------------------------------------------------------------------------------------|---------------------------------------------------------------------------------|------------------|-------------------------------|
| DISCIPLINA EXEMPLO 2     Participantes     Discriptional     Emblemas     Competências | Configuração do Livro de No<br>Ver Configurações Escalas Letras<br>Configuração do Livro de Notas 2 guração | DTAS<br>Importar Exportar<br>de notas do curso Preferências: Relatório de notas | 4                |                               |
| III Notas                                                                              | Nome 3                                                                                                    | Pesos 💡                                                                         | Nota máxima      | Ações                         |
| 🗅 Geral                                                                                | DISCIPLINA EXEMPLO                                                                                          |                                                                                 |                  | Editar 🖛                      |
| 🗅 Tópico 1                                                                             | I 🍓 Atividade 1                                                                                             | 100,00<br>□ 25.0                                                                | 100,00<br>29,00  | Editar 💌                      |
| C Tópico 2                                                                             | 1 🧶 Atividade 2                                                                                             | 100,00<br>25,0                                                                  | 100,00<br>25,00  | Editar 💌                      |
| 🗅 Tópico 4                                                                             | I 🛃 Atividade 3                                                                                             | 100,00<br>25,0                                                                  | 100,00<br>25,00  | Editar 🝷                      |
| 🚯 Painel                                                                               | 1 💩 Atividade 4                                                                                             | 100,00<br>25.0                                                                  | 100,00<br>25,00  | Editar 💌                      |
| <ul> <li>Página inicial do site</li> </ul>                                             |                                                                                                    |                                                                                 | 400,00           | Editar 👻                      |
| 🛗 Calendário                                                                           | Incluir notas vazias.                                                                                       |                                                                                 |                  |                               |
| Arquivos privados                                                                      | Salvar mudanças                                                                                             |                                                                                 |                  |                               |
| Administração do site                                                                  |                                                                                                    | Adicionar item de nota Adi                                                      | cionar categoria |                               |

O método de agregação padrão das notas no AVA é a soma das notas. Por esse motivo o Total do curso (5) apresenta valores acima de 100 pontos, dificultando sua interpretação. O AVA permite a realização do ajuste nesses casos. O procedimento para o ajuste é apresentado a seguir.

Acesse as **Configurações (1)**, clique em **Configurações do Livro de notas (2)** e, em seguida, clique em **Editar configurações (3)**.

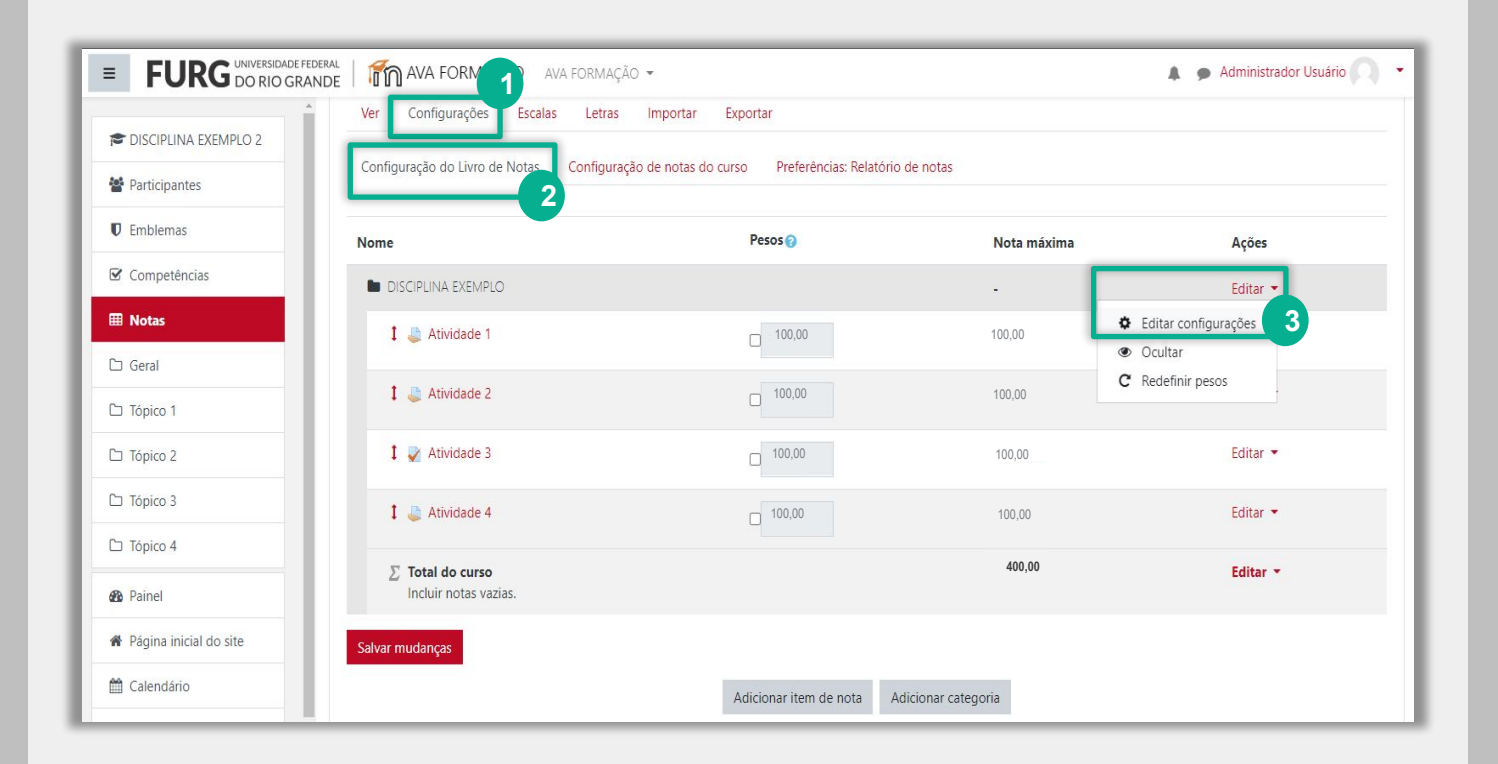

No item **Forma de agregação das notas (1)**, selecione **Média das notas** e salve as configurações no final da página.

| <b>FURG</b> UNIVERSIDADE | EDERAL   🏠 AVA FORMAÇÃO AVA FORMAÇÃO 👻                       | 🛕 🌘 Administrador Usuário 🔘 💌                                                  |
|--------------------------|--------------------------------------------------------------|--------------------------------------------------------------------------------|
| 🞓 DISCIPLINA EXEMPLO 2   | DISCIPLINIA EXEMPLO: Confi                                   | urações: Editar categoria                                                      |
| Participantes            | Painel / Cursos / Ajuda Virtual / DISCIPLINA EXEMPLO 2 / Not | s / Administração de notas / Configuração do Livro de Notas / Editar categoria |
| Emblemas                 |                                                              |                                                                                |
| Competências             |                                                              | 💌 Contrair tudo                                                                |
| III Notas                | <ul> <li>Categoria de notas</li> </ul>                       |                                                                                |
| 🗅 Geral                  | Nome da categoria                                            |                                                                                |
| C Tópico 1               | Forma de agregação das notas 🤰 💿 🛛 Soma das notas            | Vatural) 🗘                                                                     |
| 🗅 Tópico 2               | Média das notas<br>Média ponderad                            | das notas                                                                      |
| C Tópico 3               | Descartar as menores 1 2 Soma das notas                      | simples das notas<br>Vatural)                                                  |
| 🗅 Tópico 4               | Mostrar menos                                                |                                                                                |
| A Painel                 | <ul> <li>Total da categoria</li> </ul>                       |                                                                                |
| A Désta inisis de sta    | Tipo de notas 🛛 Valor 🗢                                      |                                                                                |
| n Pagina inicial do site | Escala Ø Não usar escalas                                    | \$                                                                             |

Visão geral do livro de notas com o valor **Total do curso** ajustado.

| = FURG UNIVERSIDADE F                                                | INDE AVA FORMAÇÃO AVA FORMAÇÃO -                                                                                          |                                                                        |                   | 🛕 🍺 Administrador Usuário 🦳 🔫 |
|----------------------------------------------------------------------|----------------------------------------------------------------------------------------------------|------------------------------------------------------------------------|-------------------|-------------------------------|
| DISCIPLINA EXEMPLO 2     Participantes     Emblemas     Competências | Configuração do Livro de Nota<br>Ver Configurações Escalas Letras Imp<br>Configuração do Livro de Notas Configuração de n | IS<br>ortar Exportar<br>otas do curso Preferências: Relatório de notas |                   |                               |
| III Notas                                                            | Nome                                                                                                    | Pesos 💡                                                                | Nota máxima       | Ações                         |
| 🗅 Geral                                                              | DISCIPLINA EXEMPLO                                                                                                    |                                                                        | 21                | Editar 🖛                      |
| 🗅 Tópico 1                                                           | 🕽 🍶 Atividade 1                                                                                                    | 25.0                                                                   | 25,00             | Editar 💌                      |
| <ul> <li>Tópico 2</li> <li>Tópico 3</li> </ul>                       | 1 🚙 Atividade 2                                                                                                    | 100,00                                                                 | 100,00            | Editar 🔻                      |
| 🗅 Tópico 4                                                           | 1 🛃 Atividade 3                                                                                                    | □ 100,00                                                               | 100,00            | Editar 👻                      |
| Painel                                                               | 🕽 🧼 Atividade 4                                                                                                    | □ 100,00                                                               | 100,00            | Editar 💌                      |
| Página inicial do site                                               | Total do curso                                                                                                    | 100,00                                                                 | 1 100,00          | Editar 🝷                      |
| 🛗 Calendário                                                         | Incluir notas vazias.                                                                                                    |                                                                        |                   |                               |
| Arquivos privados                                                    | Salvar mudanças                                                                                                    |                                                                        |                   |                               |
| 🗲 Administração do site                                              |                                                                                                    | Adicionar item de nota Adi                                             | icionar categoria |                               |

Ao acessar o **Relatório de Notas (1)**, é possível visualizar as notas obtidas pelo estudante em cada atividade **(2)** e a sua nota final **(3)**.

| = FURG UNIVERSIDADE F                      | ederal   🏠 AVA FORMAÇÃO AVA FORMAÇÃO                                | ) •                                                                                                    |                    |                       |                       | 🛔 🍺 Admin    | istrador Usuário 🦳 🔹 |  |
|--------------------------------------------|---------------------------------------------------------------------|----------------------------------------------------------------------------------------------------|--------------------|-----------------------|-----------------------|--------------|----------------------|--|
| DISCIPLINA EXEMPLO 2                       | DISCIPLINA EXEMPLO: Ver: Preferências: Relatório de notas           |                                                                                                    |                    |                       |                       |              |                      |  |
| Emblemas                                   | Painel / Cursos / Ajuda Virtual / DISCIPLINA E/                     | Painel / Cursos / Ajuda Virtual / DISCIPLINA EXEMPLO 2 / Notas / Administração de notas / Relatório de notas / Ativar edição |                    |                       |                       |              |                      |  |
| ☑ Competências                             | Relatório de notas                                                  |                                                                                                    |                    |                       |                       |              |                      |  |
| III Notas                                  | Ver Configurações Escalas Letras                                    | Importar Exportar                                                                                                    |                    |                       |                       |              |                      |  |
| 🗅 Geral                                    | Relatório de notas Histórico de notas Re                            | latório de resultados Relató                                                                                                 | rio geral Visão ún | ica Relatório do usua | ário                  |              |                      |  |
| 🗅 Tópico 1                                 | T (1)                                                               |                                                                                                    |                    |                       |                       |              |                      |  |
| 🗅 Tópico 2                                 | Nome Todos A B C D E F G H I J                                      | Todos os participantes: 1/1                                                                                                  |                    |                       |                       |              |                      |  |
| 🗅 Tópico 3                                 | Sobrenome Todos A B C D E F G H I J K L M N O P Q R S T U V W X Y Z |                                                                                                    |                    |                       |                       |              |                      |  |
| 🗅 Tópico 4                                 |                                                                     |                                                                                                    |                    |                       |                       |              |                      |  |
| An Painel                                  | 2                                                                   | DISCIPLINA EXEMPLO                                                                                                    | -                  |                       |                       | 3            |                      |  |
|                                            | Sobrenome A Endereço de                                             | email 💄 Atividade 1 🗢 🖌 ↓                                                                                                    | 🔒 Atividade 2 🖨 🖋  | 🖌 Atividade 3 🗢 🖋 ,   | 🍶 Atividade 4 🗢 🖋 🕺 🕺 | tal do curso |                      |  |
| <ul> <li>Página inicial do site</li> </ul> | Aluno 05 aluno 05 🌐 🖋 teste@abc.                                    | com 100,00                                                                                                    | 75,00              | 65,00                 | 70,00                 | 77,50        |                      |  |
| 🛗 Calendário                               | Média geral Média                                                   | geral 100,00                                                                                                    | 75,00              | 65,00                 | 70,00                 | 77,50        |                      |  |
| Arquivos privados                          |                                                                     |                                                                                                    |                    |                       |                       |              |                      |  |
| 🗲 Administração do site                    | Documentação de Mooc                                                | lle relativa a esta página                                                                                                   |                    |                       |                       |              |                      |  |

A nota final (3) é obtida pela média simples das notas: (100+75+65+70)/4. O formato em que ela é apresentada pode dificultar o entendimento por parte dos estudantes. Vejamos como configurá-lo a seguir.

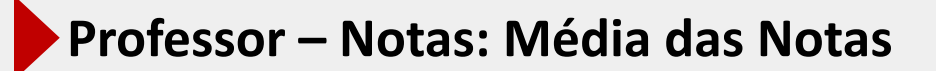

Acesse **Notas (1),** clique em **Configurações (2)** e, em seguida, clique em **Editar configurações (3)**.

| = FURG UNIVERSIDADE FE                                               | DERAL   MAYA FORMAÇÃO AVA FORMAÇÃO -                                                                         |                                                                                 |                  | Administrador Usuário |
|----------------------------------------------------------------------|----------------------------------------------------------------------------------------------------|---------------------------------------------------------------------------------|------------------|-----------------------|
| DISCIPLINA EXEMPLO 2     Participantes     Emblemas     Competências | Configuração do Livro de No<br>Ve Configurações 2 as Letras<br>Configuração do Livro de Notas Configuração d | DTAS<br>Importar Exportar<br>de notas do curso Preferências: Relatório de notas |                  |                       |
| I Notas                                                              | Nome                                                                                                    | Pesos 👔                                                                         | Nota máxima      | Ações                 |
| 🗅 Geral                                                              | DISCIPLINA EXEMPLO                                                                                           |                                                                                 |                  | Editar 👻              |
| 🗅 Tópico 1                                                           | 🚦 🧫 Atividade 1                                                                                              | 100,00                                                                          | 100,00           | Editar                |
| 🗅 Tópico 2                                                           |                                                                                                    |                                                                                 |                  | Editar configurações  |
| 🗅 То́рісо 3                                                          | I 🥔 Atividade 2                                                                                              | 100,00                                                                          | 100,00           | Ocultar               |
| 🗅 Tópico 4                                                           | 1 🛃 Atividade 3                                                                                              | 100,00                                                                          | 100,00           | Editar 🝷              |
| 🖚 Painel                                                             | 1 🍶 Atividade 4                                                                                              | 100,00                                                                          | 100,00           | Editar 🝷              |
| 🏶 Página inicial do site                                             | $\Sigma$ Total do curso                                                                                      |                                                                                 | 100,00           | Editar 👻              |
| 🛗 Calendário                                                         | Incluir notas vazias.                                                                                        |                                                                                 |                  |                       |
| Arquivos privados                                                    | Salvar mudanças                                                                                              |                                                                                 |                  |                       |
| 🗲 Administração do site                                              |                                                                                                    | Adicionar item de nota Adi                                                      | cionar categoria |                       |

#### Clique em Mostrar mais... (1).

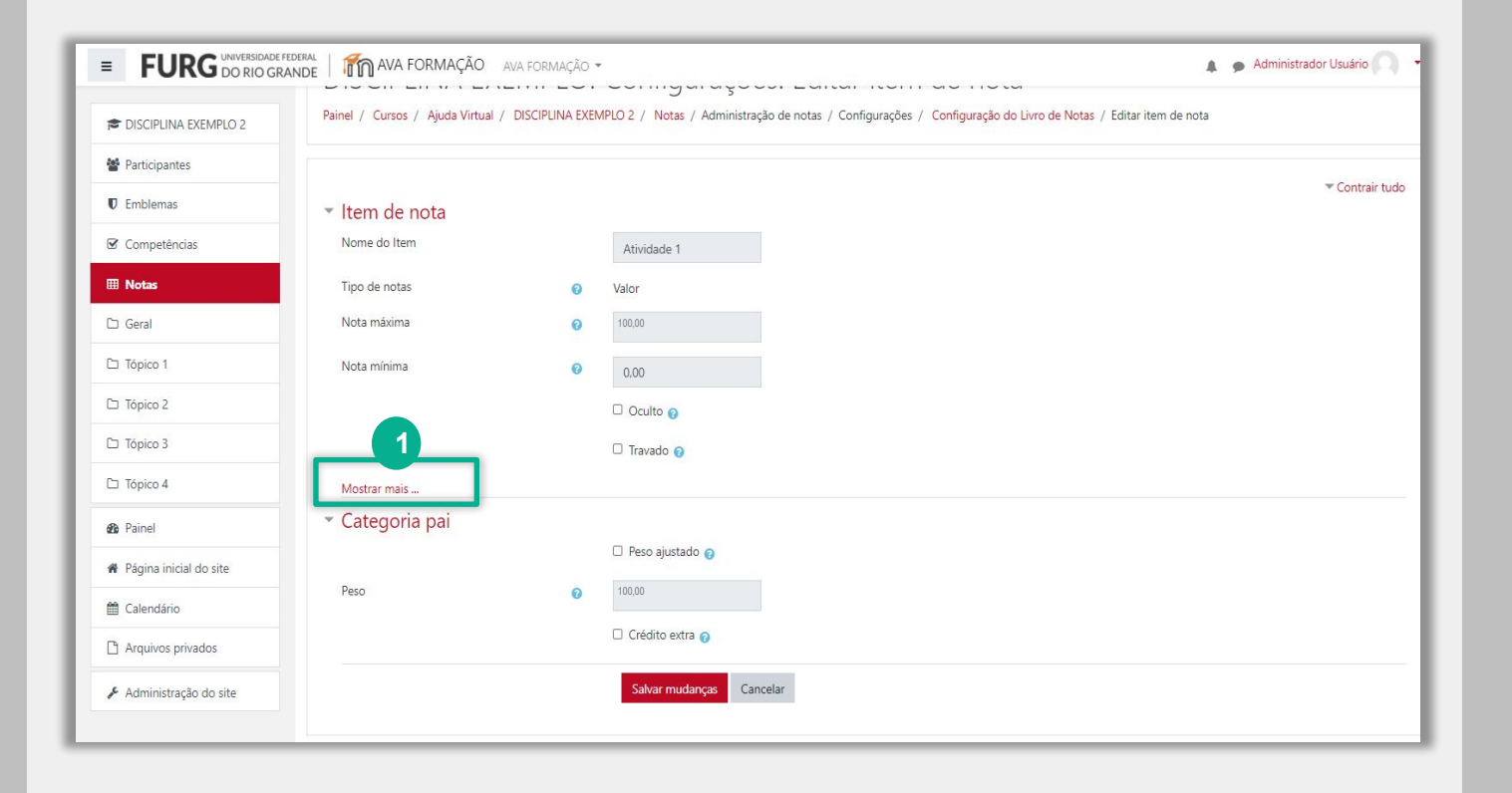

No item **Multiplicador (1)** altere o valor para **0,1** e salve as alterações.

| = FURG UNIVERSIDADE FEDERAL | AVA FORMAÇÃO AVA FOR              | MAÇÃO 👻 |                                                                                                    | Administrador Usuário |
|-----------------------------|-----------------------------------|---------|----------------------------------------------------------------------------------------------------|-----------------------|
|                             | Nome do Item                      |         | Atividade 1                                                                                                    |                       |
| E DISCIPLINA EXEMPLO 2      | Informação do item                | 10      |                                                                                                    |                       |
| 😵 Participantes             | Número de identificação do módulo | 10      |                                                                                                    |                       |
| Emblemas                    | Tino de potas                     | -       |                                                                                                    |                       |
| ☑ Competências              | Nota máxima                       | 0       | 100.00                                                                                                    |                       |
| III Notas                   | Notamaxima                        | 0       |                                                                                                    |                       |
| 🗅 Geral                     | Nota mínima                       | 0       | 0.00                                                                                                    |                       |
| C Tópico 1                  | Nota para aprovação               | 10      | 0.00                                                                                                    |                       |
| C Tópico 2                  | Multiplicador                     | 10      | 1.0000 1                                                                                                    |                       |
| C Tópico 3                  | Compensação                       | 10      | 0.0000                                                                                                    |                       |
| 🗅 Tópico 4                  | Tipo de apresentação da nota      | 10      | Padrão (Real) 🕈                                                                                                 |                       |
| 🔏 Painel                    | Pontos decimais geral             | 10      | Padrão (2) 🕈                                                                                                    |                       |
| # Página inicial do site    |                                   |         | Cculto                                                                                                    |                       |
| 🛗 Calendário                | Oculto até                        | ł       | 17 <sup>€</sup> novembro <sup>€</sup> 2020 <sup>€</sup> 19 <sup>€</sup> 18 <sup>€</sup> <sup>(□</sup> Habilitar |                       |
| Arquivos privados           |                                   |         | 🗆 Travado 🧑                                                                                                    |                       |
| 🖌 Administração do site     | Travar depois de                  | !       | 17 ¢ novembro ¢ 2020 ¢ 19 ¢ 18 ¢ <b>≅ □ Habilitar</b>                                                           |                       |
|                             | Mostrar menos                     |         |                                                                                                    |                       |

Ao retornar ao **Relatório de Notas (1)**, os valores das notas das atividade assim como o valor **Total do curso (2)** são apresentados na escala decimal, facilitando a leitura dos estudantes.

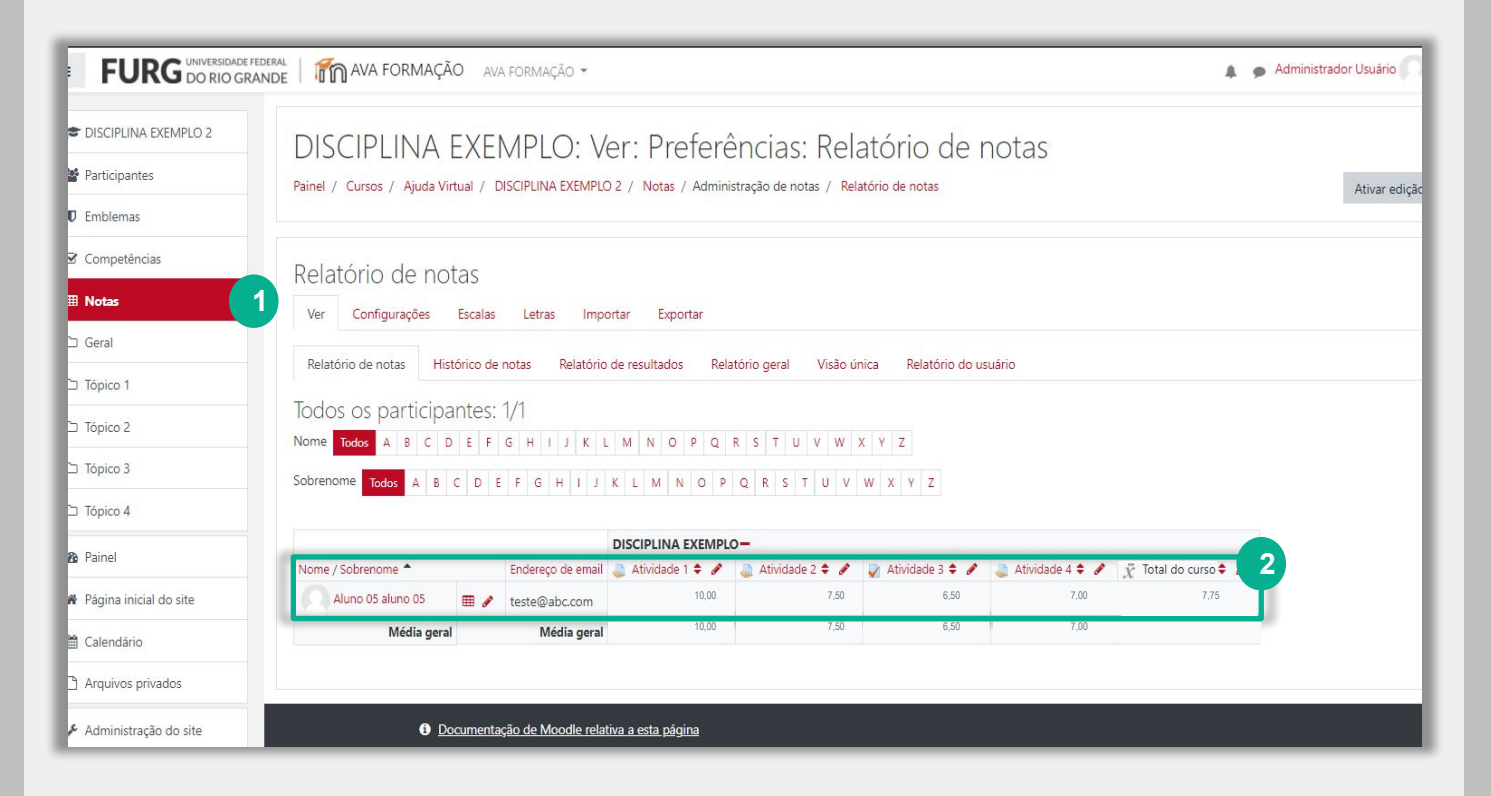

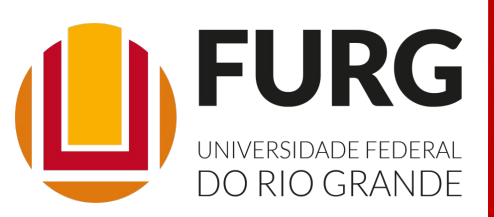

Material de apoio pedagógico desenvolvido pela equipe do Setor de tecnologia da Informação da SEaD para auxiliar professores, tutores e estudantes no uso da plataforma Moodle.

Secretário de Educação a Distância VALMIR HECKLER

Coordenação Pedagógica em EaD NARJARA MENDES GARCIA

Coordenação de Projetos em EaD MARISA MUSA HAMID

Coordenação de Inovação em TDIC na Educação ZÉLIA SEIBT DO COUTO

Secretário Administrativo PAULO CÉSAR PINHO

Setor de Tecnologia da Informação Organizadores FABIANO EZEQUIEL BARBOSA JEFERSON DA SILVA OLIVEIRA RAFAEL SIMÕES DE CASTRO

Revisão Linguística MATHEUS SOARES DE LIMA

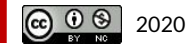